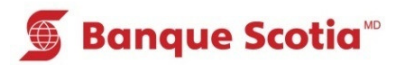

# Comment obtenir de l'information sur les crédits d'entreprise au GAB

## Étape 1

Après avoir entré votre NIP, sélectionnez «Autres services» dans la liste d'options.

| 🕤 Banque Scotia |                           |                 |   |
|-----------------|---------------------------|-----------------|---|
|                 | Que voulez                | -vous faire?    |   |
| <               | Mise à jour<br>du livret  | Dépôt           | > |
| <               | Paiement de factures      | Retrait/Avance  | > |
| <               | Virement                  | Retrait éclair  | 8 |
| <               | Interrogation<br>de solde | Autres services | 8 |

# Étape 2

Sélectionnez «Autres services».

| 🕤 Banque Scotia           |                                      | Autres services                  |  |  |
|---------------------------|--------------------------------------|----------------------------------|--|--|
| Veuillez faire un choix : |                                      |                                  |  |  |
| <                         | Hist. paiements<br>(frais de 0,75\$) | Mini-relevé<br>(frais de 0,75\$) |  |  |
| <                         | Commande de<br>chèques               | Changement de NIP 📎              |  |  |
| <                         | Info. prêt<br>hypothécaire           | Sommaire<br>placements/crédits   |  |  |
| «                         | Sommaire de<br>compte                | Autres services                  |  |  |

#### Étape 3 Sélectionnez «Crédits d'entreprise».

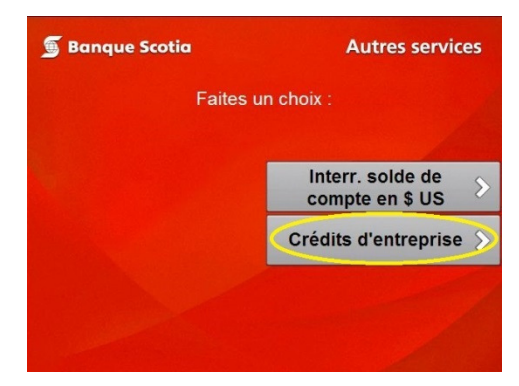

## Étape 4

Complétez votre opération. Prenez votre relevé et votre *Carte Scotia<sup>MD</sup>*.

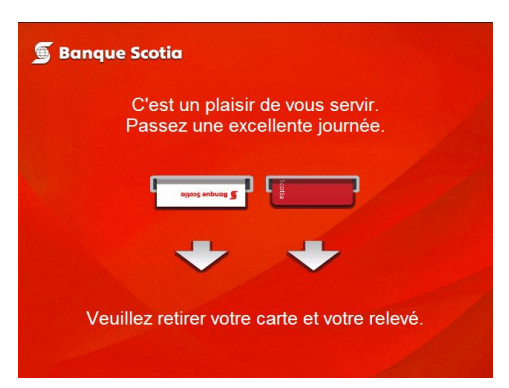

<sup>MD</sup> Marque déposée de La Banque de Nouvelle-Écosse. <sup>MC</sup> Marque de commerce de La Banque de Nouvelle-Écosse.